## Vejledning til tilladelse af cookies i Safari/IPad

- 1. Klik på ikonet S for Indstillinger på skrivebordet.
- 2. Klik på Safari i venstre kolonne under Indstillinger.

| Indstillinger |                |  |
|---------------|----------------|--|
|               | Siri & søgning |  |
|               | Apple Pencil   |  |
| ,             | Batteri        |  |
|               | Anonymitet     |  |
|               |                |  |
| P             | Adgangskoder   |  |
|               | Mail           |  |
|               | Kontakter      |  |
|               | Kalender       |  |
|               | Noter          |  |
| 8<br>8<br>9   | Påmindelser    |  |
|               | Memoer         |  |
|               | Beskeder       |  |
|               | FaceTime       |  |
|               | Safari         |  |
| ~~~~          | Værdipapirer   |  |
|               | Oversæt        |  |
|               | Kort           |  |

3. Du skal via Anonymitet og sikkerhed tillade cookies.
Dette gør du ved at deaktivere valgknappen 
ud for Bloker alle cookies.
For at tillade cookies sættes valgknappen til hvid .

| ANONYMITET OG SIKKERHED                   |                          |
|-------------------------------------------|--------------------------|
| Undgå sporing ml. websteder               |                          |
| Skjul IP-adresse                          | For sporingsmekanismer > |
| Bloker alle cookies                       |                          |
| Advarsel om bedrag                        |                          |
| Reklamemåling med bevarelse af anonymitet |                          |
| Kontroller Apple Pay                      |                          |
|                                           |                          |

Husk at opdatere hjemmesiden efterfølgende, for at det virker.